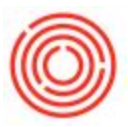

# How Do I Adjust The Volume In Barrels?

# Summary

Its important to keep the volumes accurate in your barrels. Sometimes, a barrel leaks and spills some of that sweet deliciousness on the floor. Maybe the barrel fell off the rack when the fork lift was moving it and some spilled... either way its a sad day for everyone. This article will describe the process for adjusting the volume (up or down) on a barrel.

### Step by Step Guide

First off, navigate to the *Barrel Management Console*, by going to Production -> Production Forms -> Barrel Management Console then click on the *Management* tab.

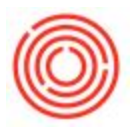

| Home              | Manager        | nent           |       | Setup   |             | 1        |        |           |           |                |            |           |            |                                  |     |  |
|-------------------|----------------|----------------|-------|---------|-------------|----------|--------|-----------|-----------|----------------|------------|-----------|------------|----------------------------------|-----|--|
| Filter Barrels By |                |                |       |         |             |          |        |           |           |                |            |           |            |                                  |     |  |
|                   |                |                |       |         | T           |          |        |           | Conten    |                |            | Sina      |            | Filter                           |     |  |
|                   |                |                |       |         | .,          | P4       |        |           | Conten    |                |            | 544       |            | 1 1000                           |     |  |
| From Date         |                | To Date        |       |         | w           | arehouse |        |           | Conditi   | on             | •          | Status    |            | •                                |     |  |
|                   |                |                |       |         |             |          |        |           |           |                |            |           |            |                                  |     |  |
|                   | Barrel Summary |                |       |         |             |          |        |           |           |                |            |           |            |                                  |     |  |
| Print Barrel Tags | Barrel ID      | Batch ID       | Brand | Type    | Size        | Proof    | Vol    | Proof Gal | Condition | Status         | Fill Date  | Warehouse | Location   | Notes                            |     |  |
|                   | ORC-1          |                |       | Bourbon | Barrel 53   | 0.00     | 0.00   |           | New       | Available      |            | A1        | Brewery #1 |                                  | *   |  |
| 3                 | ORC-2          | POR106-11764-1 | POR   | Bourbon | Barrel 53   | 0.00     | 1.71   | 0.00      | Retired   | Filled         | 03/29/2016 | A1        | Brewery #1 | i love notes                     |     |  |
| Receive Barrels   | CRC-3          | POR106-11764-2 | POR   | Bourbon | Barrel 53   | 0.00     | 1.71   | 0.00      | Used      | Filled         | 03/29/2016 | BA1       | Brewery #1 |                                  | 331 |  |
|                   | CRC-4          | POR106-11764-3 | POR   | Bourbon | Barrel 53   | 0.00     | 1.71   | 0.00      | Used      | Filled         | 03/29/2016 | BA1       | Brewery #1 |                                  |     |  |
|                   | ORC-5          | POR106-11764-4 | POR   | Bourbon | Barrel 53   | 0.00     | 1.71   | 0.00      | Used      | Filled         | 03/29/2016 | BA1       | Brewery #1 |                                  |     |  |
| Retire Barrels    | CRC-6          |                |       | Bourbon | Barrel 53   | 0.00     | 0.00   |           | Used      | Empty          |            | BA1       | Brewery #1 |                                  |     |  |
|                   | CRC-7          | POR106-12143-1 | POR   | Bourbon | Barrel 53   | 0.00     | 1.71   | 0.00      | Used      | Filled         | 10/23/2016 | BA1       | Brewery #1 |                                  |     |  |
|                   | ORC-8          |                |       | Bourbon | Barrel 53   | 0.00     | 0.00   |           | New       | Available      |            | A1        | Brewery #1 |                                  |     |  |
| Move Barrels      | ORC-9          |                |       | Bourbon | Barrel 53   | 0.00     | 0.00   |           | New       | Available      |            | A1        | Brewery #1 |                                  |     |  |
|                   | ORC-10         |                |       | Bourbon | Barrel 53   | 0.00     | 0.00   |           | New       | Available      |            | A1        | Brewery #1 |                                  |     |  |
|                   | ORC-11         |                |       | Bourbon | Barrel 53   | 0.00     | 0.00   |           | New       | Needs Cleaning |            | A1        | Brewery #1 |                                  |     |  |
| Show History      | ORC-12         |                |       | Bourbon | Barrel 53   | 0.00     | 0.00   |           | New       | Available      |            | A1        | Brewery #1 |                                  |     |  |
|                   | ORC-13         | POR106-12143-2 | POR   | Bourbon | Barrel 53   | 0.00     | 1.61   | 0.00      | Used      | Filled         | 10/23/2016 | BA1       | Brewery #1 | Volume Adjusted :-0.1            |     |  |
|                   | ORC-14         | POR106-12143-3 | POR   | Bourbon | Barrel 53   | 0.00     | 1.71   | 0.00      | Used      | Filled         | 10/23/2016 | BA1       | Brewery #1 | Adjunct Added                    |     |  |
| Tip Barrels       | ORC-15         | POR106-12143-4 | POR   | Bourbon | Barrel 53   | 0.00     | 1.71   | 0.00      | Used      | Filled         | 10/23/2016 | BA1       | Brewery #1 | Adjunct Added                    |     |  |
|                   | ORC-16         | POR106-12143-5 | POR   | Bourbon | Barrel 53   | 0.00     | 1.71   | 0.00      | Used      | Filled         | 10/23/2016 | BA1       | Brewery #1 | Adjunct Added                    |     |  |
|                   | ORC-17         | POR106-12143-6 | POR   | Bourbon | Barrel 53   | 0.00     | 1.71   | 0.00      | Used      | Filled         | 10/23/2016 | BA1       | Brewery #1 | Adjunct Added: RX5017 Qty: 10 lb | -   |  |
| Add Adjuncts      | 4              |                |       |         |             |          |        |           |           |                |            |           |            |                                  | •   |  |
|                   |                |                |       |         |             |          |        |           |           |                |            |           |            |                                  |     |  |
|                   |                |                |       |         |             |          |        |           |           |                |            |           |            |                                  |     |  |
| Adjust Volume     | Total Barrels  | 113            |       | Т       | otal Volume | 162.     | 350000 |           | Total P   | roof Gallons   | 0.0        |           |            |                                  |     |  |
|                   |                |                |       |         |             |          |        |           |           |                |            |           |            |                                  |     |  |

Now that we are here, select the barrel(s) that need to change, and click on the *Adjust Volume* 

button.

| Home              | Manage         | ment            |       | Setup   |             |          |         |           |          |                 |            |           |            |                                  |    |  |
|-------------------|----------------|-----------------|-------|---------|-------------|----------|---------|-----------|----------|-----------------|------------|-----------|------------|----------------------------------|----|--|
| Filter Barrels By |                |                 |       |         |             |          |         |           |          |                 |            |           |            |                                  |    |  |
|                   |                |                 |       |         | т           | (De      |         |           | Cont     | tents           |            | Size      |            | Fiter                            |    |  |
|                   |                |                 |       |         | 17          | pe       |         |           | Com      | terra (         |            | 246       |            | 1 men                            |    |  |
| From Date         |                | To Date         |       |         | W           | arehouse | e (     |           | Cone     | dition          | •          | Status    |            | •                                |    |  |
|                   | Barrel Summary |                 |       |         |             |          |         |           |          |                 |            |           |            |                                  |    |  |
| Print Barrel Tags | Barrel ID      | Batch ID        | Brand | Type    | Size        | Proof    | Vol     | Proof Gal | Conditio | on Status       | Fill Date  | Warehouse | Location   | Notes                            |    |  |
|                   | OPC-17         | DOR106-12143-6  | POR   | Routhon | Rarral 53   | 0.00     | 1 71    | 0.00      | Lind     | Filed           | 10/23/2016 | RAI       | Brawany #1 | Adjunct Added: RY5017 Oby: 10 lb |    |  |
|                   | ORC-18         | POR106-12143-7  | POR   | Bourbon | Barrel 53   | 0.00     | 1.71    | 0.00      | Used     | Filed           | 10/23/2016 | BA1       | Brewery #1 | Adjunct Added: RX5017 Oty: 10 lb |    |  |
| Receive Barrels   | -> ORC-19      | POR106-12143-8  | POR   | Bourbon | Barrel 53   | 0.00     | 1.71    | 0.00      | Used     | Filed           | 10/23/2016 | BA1       | Brewery #1 | Adjunct Added: RX5017 Oty: 10 lb |    |  |
|                   | -> ORC-20      | POR106-12143-9  | POR   | Bourbon | Barrel 53   | 0.00     | 1.71    | 0.00      | Used     | Filled          | 10/23/2016 | BA1       | Brewery #1 | Adjunct Added: RX5017 Qty: 10 lb |    |  |
|                   | -> ORC-21      | POR106-12143-10 | POR   | Bourbon | Barrel 53   | 0.00     | 1.71    | 0.00      | Used     | Filled          | 10/23/2016 | BA1       | Brewery #1 | Adjunct Added: RX5017 Qty: 10 lb | 11 |  |
| Retire Barrels    | ORC-22         | POR106-12143-11 | POR   | Bourbon | Barrel 53   | 0.00     | 1.71    | 0.00      | Used     | Filled          | 10/23/2016 | BA1       | Brewery #1 | Adjunct Added: RX5017 Qty: 10 lb |    |  |
|                   | ORC-23         | POR106-12143-12 | POR   | Bourbon | Barrel 53   | 0.00     | 1.71    | 0.00      | Used     | Filled          | 10/23/2016 | BA1       | Brewery #1 | Adjunct Added: RX5017 Qty: 10 lb |    |  |
|                   | G ORC-24       | POR106-12143-13 | POR   | Bourbon | Barrel 53   | 0.00     | 1.71    | 0.00      | Used     | Filled          | 10/23/2016 | BA1       | Brewery #1 |                                  |    |  |
| Move Barrels      | GRC-25         | POR106-12143-14 | POR   | Bourbon | Barrel 53   | 0.00     | 1.71    | 0.00      | Used     | Filled          | 10/23/2016 | BA1       | Brewery #1 |                                  |    |  |
|                   | ORC-26         | POR106-12143-15 | POR   | Bourbon | Barrel 53   | 0.00     | 1.71    | 0.00      | Used     | Filled          | 10/23/2016 | BA1       | Brewery #1 |                                  |    |  |
|                   |                | POR106-12143-16 | POR   | Bourbon | Barrel 53   | 0.00     | 1.71    | 0.00      | Used     | Filled          | 10/23/2016 | BA1       | Brewery #1 |                                  |    |  |
| Show History      | ORC-28         | POR106-12143-17 | POR   | Bourbon | Barrel 53   | 0.00     | 1.71    | 0.00      | Used     | Filled          | 10/23/2016 | BA1       | Brewery #1 |                                  |    |  |
|                   | ORC-29         | POR106-12143-18 | POR   | Bourbon | Barrel 53   | 0.00     | 1.71    | 0.00      | Used     | Filled          | 10/23/2016 | BA1       | Brewery #1 |                                  |    |  |
|                   | ORC-30         | POR106-12143-19 | POR   | Bourbon | Barrel 53   | 0.00     | 1.71    | 0.00      | Used     | Filled          | 10/23/2016 | BA1       | Brewery #1 |                                  |    |  |
| Tip Barrels       | ORC-31         | POR106-12143-20 | POR   | Bourbon | Barrel 53   | 0.00     | 1.71    | 0.00      | Used     | Filled          | 10/23/2016 | BA1       | Brewery #1 |                                  |    |  |
|                   | ORC-32         | POR106-12143-21 | POR   | Bourbon | Barrel 53   | 0.00     | 1.71    | 0.00      | Used     | Filled          | 10/23/2016 | BA1       | Brewery #1 |                                  |    |  |
|                   | ORC-33         | POR106-12143-22 | POR   | Bourbon | Barrel 53   | 0.00     | 1.71    | 0.00      | Used     | Filled          | 10/23/2016 | BA1       | Brewery #1 |                                  | -  |  |
| Add Adjuncts      |                |                 |       |         |             |          |         |           |          |                 |            |           |            |                                  | •  |  |
| V                 |                |                 |       |         |             |          |         |           |          |                 |            |           |            |                                  |    |  |
|                   | •              |                 |       |         |             |          |         |           |          |                 |            |           |            |                                  |    |  |
| Adjust Volume     | Total Barrels  | 113             | ř.    | Te      | otal Volume | 162      | .350000 |           | Tota     | l Proof Gallons | 0.0        |           |            |                                  |    |  |

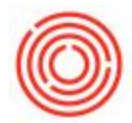

Alright, now a groovy simple form opens, there's really only one thing you can do here... change the volume... Notice there is a *Fill Volume* field, that's what's in there now, the field you want is the *Change* field. Input the change here. So if .7 BBLs spilled on the floor then input -.7 here. If your brewery or distillery operates in gallons or liters, the volume to adjust should be based on that amount.

### Once your done, press Process!

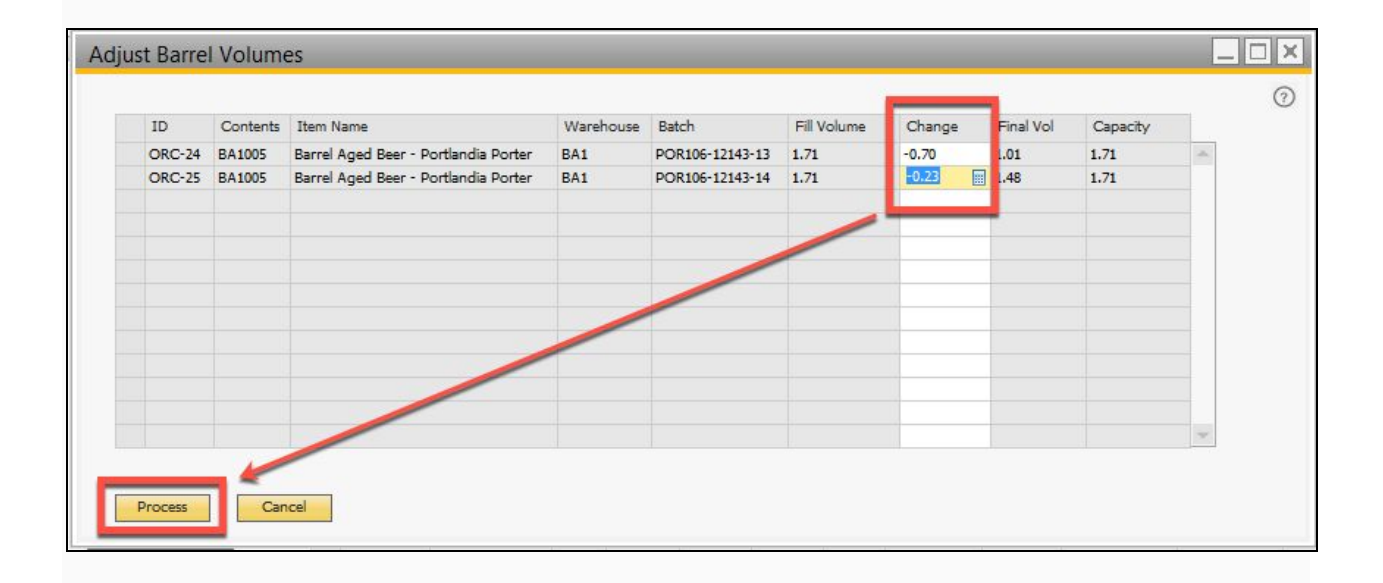

Now that the barrel has had its volume reduced, a note has been added to the barrel and a history

record added.

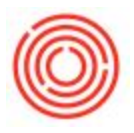

| Home              | Manager        | ment            |       | Setup    |             |          |        |           |           |              |            |           |              |                                  |    |
|-------------------|----------------|-----------------|-------|----------|-------------|----------|--------|-----------|-----------|--------------|------------|-----------|--------------|----------------------------------|----|
| ilter Barrels By  |                |                 |       |          |             |          |        |           |           |              |            |           |              |                                  |    |
|                   |                |                 |       |          | _           |          |        |           |           |              |            | -         |              |                                  |    |
|                   |                |                 |       |          | IY          | pe       |        |           | Conter    | ts           |            | Size      |              | Filter                           |    |
| From Date         |                | To Date         |       |          | W           | arehouse |        |           | Condit    | on (         | •          | Status    |              | •                                |    |
|                   | Barrel Summary |                 |       |          |             |          |        |           |           |              |            |           |              |                                  |    |
| Print Barrel Tags | Barrel ID      | Batch ID        | Brand | Туре     | Size        | Proof    | Vol    | Proof Gal | Condition | Status       | Fill Date  | Warehouse | Location     | Notes                            |    |
|                   | -> ORC-17      | POR106-12143-6  | POR   | Bourbon  | Barrel 53   | 0.00     | 1.71   | 0.00      | Used      | Filled       | 10/23/2016 | BA1       | Brewery #1   | Adjunct Added: RX5017 Oty: 10 lb |    |
|                   | -> ORC-18      | POR106-12143-7  | POR   | Bourbon  | Barrel 53   | 0.00     | 1.71   | 0.00      | Used      | Filled       | 10/23/2016 | BA1       | Brewery #1   | Adjunct Added: RX5017 Qty: 10 lb |    |
| Receive Barrels   | ORC-19         | POR106-12143-8  | POR   | Bourbon  | Barrel 53   | 0.00     | 1.71   | 0.00      | Used      | Filled       | 10/23/2016 | BA1       | Brewery #1   | Adjunct Added: RX5017 Qty: 10 lb |    |
|                   | ORC-20         | POR106-12143-9  | POR   | Bourbon  | Barrel 53   | 0.00     | 1.71   | 0.00      | Used      | Filled       | 10/23/2016 | BA1       | Brewery #1   | Adjunct Added: RX5017 Qty: 10 lb |    |
|                   | -> ORC-21      | POR106-12143-10 | POR   | Bourbon  | Barrel 53   | 0.00     | 1.71   | 0.00      | Used      | Filled       | 10/23/2016 | BA1       | Brewery #1   | Adjunct Added: RX5017 Qty: 10 lb | 38 |
| Retire Barrels    | ORC-22         | POR106-12143-11 | POR   | Bourbon  | Barrel 53   | 0.00     | 1.71   | 0.00      | Used      | Filled       | 10/23/2016 | BA1       | Brewery #1   | Adjunct Added: RX5017 Qty: 10 lb |    |
|                   | ⇔ ORC-24       | POR106-12143-13 | POR   | Bourbon  | Barrel 53   | 0.00     | 1.01   | 0.00      | Used      | Filled       | 10/23/2016 | BA1       | Brewery #1   | Volume Adjusted :-0.7            |    |
| Move Barrels      | UNC-25         | PURIO 12143-14  | PUN   | 00010011 | Darre 22    | 0.00     | 21/2   | 0.00      | 0360      | THE          | 10/23/2010 | DAT       | DI EWEI Y #1 |                                  |    |
|                   | ORC-26         | POR106-12143-15 | POR   | Bourbon  | Barrel 53   | 0.00     | 1.71   | 0.00      | Used      | Filed        | 10/23/2016 | BA1       | Brewery #1   |                                  |    |
|                   | ORC-27         | POR106-12143-16 | POR   | Bourbon  | Barrel 53   | 0.00     | 1.71   | 0.00      | Used      | Filed        | 10/23/2016 | BA1       | Brewery #1   |                                  |    |
| Show History      | ORC-28         | POR106-12143-17 | POR   | Bourbon  | Barrel 53   | 0.00     | 1.71   | 0.00      | Used      | Filled       | 10/23/2016 | BA1       | Brewery #1   |                                  |    |
|                   | ORC-29         | POR106-12143-18 | POR   | Bourbon  | Barrel 53   | 0.00     | 1.71   | 0.00      | Used      | Filled       | 10/23/2016 | BA1       | Brewery #1   |                                  |    |
|                   | ORC-30         | POR106-12143-19 | POR   | Bourbon  | Barrel 53   | 0.00     | 1.71   | 0.00      | Used      | Filled       | 10/23/2016 | BA1       | Brewery #1   |                                  |    |
| Tip Barrels       | ORC-31         | POR106-12143-20 | POR   | Bourbon  | Barrel 53   | 0.00     | 1.71   | 0.00      | Used      | Filled       | 10/23/2016 | BA1       | Brewery #1   |                                  |    |
|                   | ORC-32         | POR106-12143-21 | POR   | Bourbon  | Barrel 53   | 0.00     | 1.71   | 0.00      | Used      | Filled       | 10/23/2016 | BA1       | Brewery #1   |                                  |    |
|                   | ORC-33         | POR106-12143-22 | POR   | Bourbon  | Barrel 53   | 0.00     | 1.71   | 0.00      | Used      | Filled       | 10/23/2016 | BA1       | Brewery #1   |                                  | w  |
| Add Adjuncts      | 4              |                 |       |          |             |          |        | 222       |           |              | 11 NO 779  |           |              |                                  | >  |
|                   |                |                 |       |          |             |          |        |           |           |              |            |           |              |                                  |    |
| Adjust Volume     | Total Barrels  | 113             |       | Тс       | otal Volume | 161.     | 650000 |           | Total P   | roof Gallons | 0.0        |           |              |                                  |    |
|                   |                |                 |       |          |             |          |        |           |           |              |            |           |              |                                  |    |

## Recap

Behind the scenes Orchestrated performs a 'blend-like' scenario where the filled volume amount is issued out and the new volume is received into stock. This keeps the costs contained within the existing liquid.

Version 4.5.1.0